# Entry list

The entry list function can found under **Competitions/Print.../Entry List.** It provides you with the possibility to quickly print entry lists with competition conditions and any number of available entries. The entry slots for players are printed in a table. The players use this list to sign up for the announced competition:

| Entry list: PC C                  | CADDIE Cup - 21.07.16                                                                                                    | ×                   |  |  |  |
|-----------------------------------|----------------------------------------------------------------------------------------------------|---------------------|--|--|--|
| <u>H</u> eader                    | Automatic   Contact   Contact   Cont |                     |  |  |  |
| <br>Format                        | Two columns without                                                                                                    |                     |  |  |  |
| Numerical                         | below each other                                                                                                    | lè <u>P</u> rint F8 |  |  |  |
| Number of <u>e</u> r              | try fields (persons) 70 Page <u>-</u> Page <u>+</u>                                                                                                    |                     |  |  |  |
| Number of pa                      | iges: 2                                                                                                    |                     |  |  |  |
| Print with                        | registered players                                                                                                    |                     |  |  |  |
| Entry list after the empty fields |                                                                                                    |                     |  |  |  |
| 🔲 Waiting li                      | st after the empty fields                                                                                                    | 🛛 Quit              |  |  |  |

### Heading text

With *Heading text* you can select the type of text that should be printed above the list. You have multiple options:

| No<br>header text        | No text will be printed above the list.                                                              |
|--------------------------|----------------------------------------------------------------------------------------------------|
| Automatic                | Only the automatic text - generated by PC CADDIE using the tournament definitions - will be printed. |
| Individual               | Only your own entered text will be printed above the list.                                           |
| Automat. +<br>Individual | Both automatic and individual text will be printed.                                                  |
| Numerical                | Select the numbering from top to bottom or side by side                                              |

To enter the individual text, click the button *Edit text:* 

| Entry list heading - P                                                                                                    | C CADDIE Cup                                                                                                    | ×                                                                                        |
|----------------------------------------------------------------------------------------------------|----------------------------------------------------------------------------------------------------|------------------------------------------------------------------------------------------|
| <ul> <li>✓ Automatic text</li> <li>✓ Individual text</li> <li>Meals options</li> <li>1. Spaghetti 1</li> <li>2. Vegetable</li> </ul> | Single - Stroke play; 54 Holes<br>Handicap and annual prize qualifying<br>4/33 (75)- <u>[Tab -&gt;] Insert field</u><br>:<br>Bolognese<br>casserole with salad | <u>OK</u><br>Load from<br>Competition terms<br>Start list<br>Results list<br>Other Comp. |
| <                                                                                                    | >                                                                                                    | Save as<br>Text file                                                                     |

- The text can then be **Saved as... text file** for other tournaments or you can load a saved text with the button **Text file.**
- Use the button **Insert field** to select and add fields to the text. PC CADDIE will fill them with the data from the input of the tournament mask. These fields are also those you fill out for the internet registration:

| Insert field                                                                                                    | l.                                                 |                                                                                                    |   |        | × |
|----------------------------------------------------------------------------------------------------|----------------------------------------------------|----------------------------------------------------------------------------------------------------|---|--------|---|
|                                                                                                    | Select the fie                                     | ld you want to insert:                                                                                                    |   |        |   |
| <rdat<br><roun<br><rd><br/><rune<br><day><br/><tag></tag></day></rune<br></rd></roun<br></rdat<br>                                                                                                    | UM><br>ND><br>DE>                                  | Date of round<br>Round (1st etc.)<br>Round (1st etc.)<br>Round (1. etc.)<br>Name of day (Monday etc<br>Name of day (Monday etc                       |   | X Cano |   |
| <club<br><info:<br><fee><br/><star<br><star<br><infr(<br><infr(< td=""><td>&gt;<br/>&gt;<br/>ITINFO&gt;<br/>ITTIME&gt;<br/>DMDATE&gt;<br/>DMTIME&gt;</td><td>Club (if list is ordered by c<br/>Notice<br/>Entry fee info<br/>Starting information<br/>Starting time information<br/>Entry date from<br/>Entry time from</td><td>~</td><td></td><td></td></infr(<></infr(<br></star<br></star<br></fee></info:<br></club<br> | ><br>><br>ITINFO><br>ITTIME><br>DMDATE><br>DMTIME> | Club (if list is ordered by c<br>Notice<br>Entry fee info<br>Starting information<br>Starting time information<br>Entry date from<br>Entry time from | ~ |        |   |

HINT: Save a lot of time and effort by using the automatic:

| Entry list heading -                                                                                            | PC CADDIE Cup                                                                                                    | ×                                                                                                    |
|----------------------------------------------------------------------------------------------------|----------------------------------------------------------------------------------------------------|----------------------------------------------------------------------------------------------------|
| <ul> <li>✓ Automatic text</li> <li>✓ Individual text</li> <li>Entry fee: •&lt;</li> <li>Registration</li> </ul> | Single - Stroke play; 54 Holes<br>Handicap and annual prize qualifying<br>2/22 (40)- <u>Tab -&gt; Insert field</u><br>FEE><br>deadline : • < INTODATE> | <u>OK</u><br>Load from<br>Competition terms<br>Start list<br>Results list<br>Other Comp.<br>Text file |
| <                                                                                                    | >                                                                                                    | Text file                                                                                             |

At the top of the mask you can see the automatic text which can be deactivated if not required. In the lower section you can enter an individual text. More info to this subject can be read in the chapter "Condition text" under **Competitions/New, edit, delete.** A previous created text for the competition conditions can easily be used for the entry list by simply clicking on **Load from...Conditions.** 

#### Format

In the main window for the entry list you can decide between these 3 *Format* options:

1. "Two columns without club"

|      | Print: PC C | ADDIE Cup [Ready]           |                 |               |                    |                        |                              | _                 |              | ×          |
|------|-------------|-----------------------------|-----------------|---------------|--------------------|------------------------|------------------------------|-------------------|--------------|------------|
|      | 9 🔒         | Copy F6 🛃 Save F7           | ) 🔈             | Print F8 P    | age 1/2 10         | 0% PC CAD              | DIE Cup                      |                   |              |            |
|      |             |                             |                 |               |                    |                        |                              |                   |              | ^          |
|      |             |                             |                 |               |                    |                        |                              |                   |              |            |
|      |             |                             |                 | <b>^</b>      | 0                  | 4 07                   | 0040                         |                   |              |            |
|      | <u>t</u>    |                             | IE              | Cup           | - Z'               | 1.07                   | .2016                        |                   |              |            |
|      | E           | Entry list                  |                 |               |                    |                        |                              |                   |              |            |
|      | S           | Single - Stroke play;       | 54 Ho           | les           |                    |                        |                              |                   |              |            |
|      | F           | landicap and annua          | l prize         | qualifying    | 9                  |                        |                              |                   |              |            |
|      | 1           | achener Golf-Club 1927 e.V. | Men:<br>Ladies: | YELLOW<br>RED | Par: 72<br>Par: 72 | Slope: 123<br>Slop 2 3 | Course: 70.0<br>Course: 71.3 | Printed: 30.10.19 | , 14:13 hour |            |
|      | No.         | Name                        | Fir             | st name       | HCP.               | No.                    | Name                         | First name        | HCP.         |            |
|      | 1           |                             |                 |               |                    | 36                     |                              |                   |              |            |
|      | 2           |                             |                 |               |                    | 37                     |                              |                   |              |            |
|      | 3           |                             |                 |               |                    | 38                     |                              |                   |              |            |
|      | 4           |                             |                 |               |                    | 39                     |                              |                   |              |            |
|      | 5           |                             |                 |               | 1                  | 10                     |                              |                   |              | , v        |
| In t | he pict     | ture you can see            | colun           | nn (1) or     | the le             | ft and                 | column (2) on the            | right.            |              | - <b>-</b> |
| "Sir | ngle co     | olumn with club"            |                 |               |                    |                        |                              | _                 |              |            |
|      | Print: PC C | ADDIE Cup [Ready]           |                 |               |                    |                        |                              |                   |              | ×          |
|      | 3           | Copy F6 🔁 Save F7           |                 | Print F8 Pa   | age 1/4 100        | )% PC CAD              | DIE Cup                      |                   |              | ^          |
|      |             |                             |                 |               |                    |                        |                              |                   |              |            |
|      |             |                             |                 |               |                    |                        |                              |                   |              |            |
|      | - 1         | PC CADD                     | IE              | Cup           | - 2'               | 1.07                   | .2016                        |                   |              |            |

#### **Entry list**

Single - Stroke play; 54 Holes Handicap and annual prize qualifying

| Aachen | er Golf-Club 1927 e.V. | Men:<br>Ladies: | YELLOW<br>RED | Par: 72<br>Par: 72 | Slope: 123<br>Slope: 133 | Course: 70.0<br>Course: 71.3 | Printed: 30.10.15 | 9, 14:15 hour |
|--------|------------------------|-----------------|---------------|--------------------|--------------------------|------------------------------|-------------------|---------------|
| No.    | Name                   |                 | Firs          | t name             |                          | Home Club                    | Handicap          |               |
| 1      |                        |                 |               |                    |                          |                              |                   |               |
| 2      |                        |                 |               |                    |                          |                              |                   |               |
| 2      |                        |                 |               |                    |                          |                              |                   |               |

3. When selecting "Individual format" a button **Define format** will appear on the right hand side of the mask:

| Format entry list                           | ×                |
|---------------------------------------------|------------------|
| Enter the individual layout<br>1/0 (0)      |                  |
| <pre>#No. Name, First name  Home c! ^</pre> | X <u>C</u> ancel |
| Vertical line Iab                           |                  |

This dialogue allows you to define your own format. If you enter the following format example... **#No.|Name, first name |Home club |Handicap |Mobile |Dinner ||** 

| yo  | Print: PC ( | CADDIE Cup [Ready]                                                    |                                  |                                 | -              | - 0             | × |
|-----|-------------|-----------------------------------------------------------------------|----------------------------------|---------------------------------|----------------|-----------------|---|
| ) 🗨 | 9 🔒         | Copy 🚯 🔁 Save 🕅 象 Print 🔞                                             | Page 1/4 100% P                  | C CADDIE Cup                    |                |                 |   |
|     |             |                                                                       |                                  |                                 |                |                 |   |
|     |             |                                                                       |                                  |                                 |                |                 |   |
|     |             | <u>PC CADDIE Cup</u>                                                  | <u>) - 21.</u>                   | 07.20                           | <u>16</u>      |                 |   |
|     |             | Entry list                                                            |                                  |                                 |                |                 |   |
|     | :           | Single - Stroke play; 54 Holes<br>Handicap and annual prize qualifyir | ng                               |                                 |                |                 |   |
|     | ,           | Aachener Golf-Club 1927 e.V. Men: YELLOW<br>Ladies: RED               | Par: 72 Slope:<br>Par: 72 Slope: | 123 Course: 70<br>133 Course: 7 | 0.0<br>1.3     |                 |   |
|     | I           | Meals options:                                                        |                                  |                                 |                |                 |   |
|     |             | 1. Spaghetti Bolognese<br>2. Voqotablo cassorolo with salad           |                                  |                                 |                |                 |   |
|     | · ·         | 2. Vegetable casserole with salad                                     |                                  |                                 | Printed: 30.10 | .19, 14:20 hour | 1 |
|     | No.         | Name, First name                                                      | Home club                        | НСР                             | Mobile         | Dinner          |   |
|     | 1           |                                                                       |                                  |                                 |                |                 |   |
|     | 2           |                                                                       |                                  |                                 |                |                 |   |
|     | 3           |                                                                       |                                  |                                 |                |                 |   |
| 1   | 4           |                                                                       |                                  |                                 |                |                 |   |
| •   |             |                                                                       |                                  |                                 |                |                 |   |

- Please note that when defining a list with two columns you will have to enter 40 characters including the two vertical bars at the end. If you want to define a list with one column you can enter 80 characters. The exact position of your cursor is indicated above the input box.
- With **Numerical** you can either select "from top to bottom" or "side by side". An example of a list with a numbering from top to bottom is the last illustration. For the first list a side by side numbering was used. Of course this option is only available for list formats with two columns.
- In the field **Number of entry fields** you define the number of players that can fit on this list. The number is freely definable.

• If you <u>do not need an individual format</u>, you can use the option **Print with registered players.** This allows you to type in the players <u>before</u> the closing date and print out an entry list that includes all entered players which will be sorted be PC CADDIE in alphabetical order.

#### **Particularities**

#### Scramble

Often, players will want to play together, with priorities marked, or they will have team numbers from an online 4 player registration. As it is not possible to print recorded players with an individual layout, it would be an idea to print a list with the recorded players and the entry list via the *Team rating*, which is still open for further registrations.

But this works only for team numbers, so it has advantages with additional manual labeling only if the team numbers are used, and not the priorities (letters)!

Example Player editor:

| Start list: PC C       | ADDIE Cup, 1.                                                                       | Round - 21.07.16                                                                                                   |                                      |          |                                                  |                  | —                    |                                     | ×   |
|------------------------|-------------------------------------------------------------------------------------|----------------------------------------------------------------------------------------------------|--------------------------------------|----------|--------------------------------------------------|------------------|----------------------|-------------------------------------|-----|
| <u>C</u> ompetition    | Enter details                                                                       | Sort + Structure                                                                                                   | Block                                | Buffer   | Print                                            | <u>l</u> nfo     | Save                 | Quit                                |     |
| Group: 1/1<br>Tee Time | - Player: 2/ 7<br>Abbr. Nam                                                         | ie                                                                                                    |                                      | НСР      | Club                                             | )<br>autorr      | natic size<br>Pri    | <b>Undo</b><br>e per flight:<br>or. | Off |
| <u> </u>               | mepe Men<br>mufr Mus<br>mepa Men<br>maca Man<br>insa Inter<br>sosu Son<br>tepr Mizu | nber, Petra<br>termann, Fritz<br>hber, Paul<br>ager, Carlo<br>ested, Sarah<br>nenschein, Susi<br>no, Timo TesterPB | <br><br><br><br><br><br><br><br><br> | 7        | Fontar<br>Guest<br>TT<br>Gast<br>A.S.D.<br>Guest | na GC<br>Golf Cl | +1<br>+2<br>+2<br>+1 | -0<br>-0<br>-0                      | *   |
| 🗖 Stop loadii          | ng 🔽 🤅                                                                              | Stop removing                                                                                                    | 🗖 Stop                               | swapping |                                                  |                  |                      |                                     |     |

Example Overview list from the team ranking:

# 21.07.16 PC CADDIE Cup - 21.07.16

## Results

Single - Stroke play; 54 Holes Handicap and annual prize qualifying

| No. | Ro  | <ol> <li>Name, Family name</li> </ol> | Club                 | Hcp.    |
|-----|-----|---------------------------------------|----------------------|---------|
|     |     | -                                     |                      |         |
|     | •   | Team: 2                               |                      |         |
|     | 1   | Sonnenschein Susi                     | I-A.S.D. Golf Club T | /58     |
|     | - C | Momber Doul                           | TT                   | /50     |
|     |     | Member, Paul                          | 11                   | /55     |
|     |     | Ta ama d                              |                      | 1       |
|     | -   | leam: 1                               |                      |         |
|     | 1   | Mizuno, Timo TesterPR                 | Foreign country-Gu   | /53     |
|     |     | Mustermann, Fritz                     | Guest                | 22.7/21 |
|     |     | ·····                                 |                      |         |